# firepower Threat Defense를 클라우드에서 제공 하는 방화벽 관리 센터로 마이그레이션

### 목차

<u>소개</u> <u>사전 요구 사항</u> <u>요구 사항</u>

# 소개

이 문서에서는 Firepower 스레드 방어를 OnPrem FMC에서 클라우드 제공 FMC로 마이그레이션하 는 방법에 대해 설명합니다.

사전 요구 사항

요구 사항

Cisco에서는 다음 항목에 대한 지식을 권장합니다.

클라우드 제공 Firepower 관리 센터(cdFMC) CDO(Cisco Defense Orchestrator) FTDv(Secure Firepower Threat Defense) FMC(Firepower Management Center)

사용되는 구성 요소

이 문서의 정보는 다음 소프트웨어 버전을 기반으로 합니다.

- FTD 7.2.7
- CDFMC
- FMC 7.4.1

이 문서의 정보는 특정 랩 환경의 디바이스를 토대로 작성되었습니다. 이 문서에 사용된 모든 디바 이스는 초기화된(기본) 컨피그레이션으로 시작되었습니다. 현재 네트워크가 작동 중인 경우 모든 명령의 잠재적인 영향을 미리 숙지하시기 바랍니다.

### 배경 정보

Cisco Defense Orchestrator 관리자 사용자는 버전 7.2 이상을 실행하는 온프레미스 관리 센터에서 위협 방어 디바이스를 클라우드에서 제공하는 방화벽 관리 센터로 마이그레이션할 수 있습니다. 또 한 온프레미스 관리 센터 1000/2500/4500에서 클라우드 기반 방화벽 관리 센터로 디바이스를 마이 그레이션할 수 있습니다.

마이그레이션 프로세스를 시작하기 전에 온프레미스 관리 센터 모델을 CDO 지원 버전으로 업그레 이드하고 이를 CDO로 온보딩하는 것이 중요합니다. 이 단계를 수행해야 온프레미스 관리 센터와 연결된 디바이스의 마이그레이션을 진행할 수 있습니다.

## 구성

1.- OnPrem FMC를 CDO 테넌트에 온보딩

이 그림은 OnPrem FMC를 CDO 테넌트에 온보딩하는 데 필요한 초기 설정 프로세스를 보여줍니다

Tools & Services > Firewall Management Center. CDO 홈 메뉴에서 On the Firepower Management Center(관리 센터) 페이지로 이동한 다 음 화면 오른쪽 상단에 파란색 추가 버튼이 있음을 확인하고 추가 버튼을 선택합니다.

| -1 1-1 1-<br>cisco | Defense Orchestrator  | Ş  | Serv       | ices                  |                           |          |         |                     |                            | Q Search |                      |
|--------------------|-----------------------|----|------------|-----------------------|---------------------------|----------|---------|---------------------|----------------------------|----------|----------------------|
| ≡                  | Hide Menu             |    |            |                       |                           |          |         |                     |                            |          |                      |
|                    | Dashboard             |    | <b>a</b> s | earch by Device Name, | IP Address, or Serial Num | ber      |         |                     |                            |          | 2                    |
| $\bigcirc$         | Multicloud<br>Defense | FN |            | Secure Connectors     |                           |          |         |                     |                            |          |                      |
|                    | Inventory             |    | ~          | Name                  |                           | Version  | Devices | Туре                | Status                     |          | Last Heartbeat       |
| Conf               | iguration             |    |            | Cloud-Delivered FMC   |                           | 20240307 | ⊜1      | Cloud-Delivered FMC | <ul> <li>Active</li> </ul> | 0        | 05/14/2024, 15:00:10 |
| ٢                  | Policies >            | 1  |            |                       |                           |          |         |                     |                            |          |                      |
| $\otimes$          | Objects >             |    |            |                       |                           |          |         |                     |                            |          |                      |
| ô                  | VPN >                 |    |            |                       |                           |          |         |                     |                            |          |                      |
| Even               | ts & Monitoring       |    |            |                       |                           |          |         |                     |                            |          |                      |
|                    | Analytics >           |    |            |                       |                           |          |         |                     |                            |          |                      |
|                    | Change Log            |    |            |                       |                           |          |         |                     |                            |          |                      |
| ( <del>*)</del>    | Jobs                  |    |            |                       |                           |          |         |                     |                            |          |                      |
| X                  | Tools & Services      |    |            |                       |                           |          |         |                     |                            |          |                      |
| <br>               | Settings >            |    |            |                       |                           |          |         |                     |                            |          |                      |

이미지 1. Firepower 관리 센터 페이지

를 Firewall Management Center 선택합니다.

| cisco       | Defense Orchestrato   | r Services |                           |                               |                        | Q Search                | ⊳, | ۵. و   | <u>⊾</u> ?• |
|-------------|-----------------------|------------|---------------------------|-------------------------------|------------------------|-------------------------|----|--------|-------------|
| ≡           | Hide Menu             |            |                           |                               |                        |                         |    |        |             |
|             | Dashboard             |            | What would you like to on | board?                        |                        |                         |    | Cancel |             |
| $\bigcirc$  | Multicloud<br>Defense |            |                           |                               |                        |                         |    |        |             |
|             | Inventory             |            |                           |                               | Select a Service       |                         |    |        |             |
| Conf        | iguration             |            |                           | A                             | ⇔                      | → ←                     |    |        |             |
| ٢           | Policies              | >          |                           |                               | $\square \rightarrow$  | ···· →                  |    |        |             |
| $\otimes$   | Objects               | >          |                           | Firewall Management<br>Center | Secure Event Connector | Secure Device Connector |    |        |             |
| •Å•         | VPN                   | >          |                           | FMC                           | SEC                    | SDC                     |    |        |             |
| Even        | ts & Monitoring       |            |                           |                               |                        |                         |    |        |             |
|             | Analytics             | >          |                           |                               |                        |                         |    |        |             |
| ٩           | Change Log            |            |                           |                               |                        |                         |    |        |             |
| <u>(*</u> ) | Jobs                  |            |                           |                               |                        |                         |    |        |             |
| R           | Tools & Services      | >          |                           |                               |                        |                         |    |        |             |
|             | Settings              | >          |                           |                               |                        |                         |    |        |             |
|             |                       |            |                           |                               |                        |                         |    |        |             |
|             |                       |            |                           |                               |                        |                         |    |        |             |

 $0|\Box|X|$  2. Services.

를 Use Credentials선택합니다.

| cisco      | Defense Orchestrate   | or Services |                                                                |                                                       | Q Search                                                           | ₿. | ٥.     | <b>≜</b> ?• |
|------------|-----------------------|-------------|----------------------------------------------------------------|-------------------------------------------------------|--------------------------------------------------------------------|----|--------|-------------|
| ≡          | Hide Menu             |             |                                                                |                                                       |                                                                    |    |        |             |
| <u>len</u> | Dashboard             |             | Follow the steps below                                         |                                                       |                                                                    |    | Cancel |             |
| $\circ$    | Multicloud<br>Defense |             |                                                                |                                                       |                                                                    |    |        |             |
|            | Inventory             |             | e Ha                                                           |                                                       | <b>—</b>                                                           |    |        |             |
| Conf       | Delicion              |             |                                                                | Discover From SecureX<br>Account                      | Use Credentials<br>Onboarding a device using an IP                 |    |        |             |
| •          | Objects               | ,<br>,      | $\checkmark$                                                   | Auto-discovery of On-Prem FMCs<br>from SecureX tenant | address or host name and a username<br>and password (Version 6.4+) |    |        |             |
| ~          | VPN                   | ,<br>,      | Firewall Management Center<br>Cisco Secure Firewall Management |                                                       |                                                                    |    |        |             |
| Even       | ts & Monitoring       |             | Center                                                         |                                                       |                                                                    |    |        |             |
|            | Analytics             | >           |                                                                |                                                       |                                                                    |    |        |             |
| ٢          | Change Log            |             |                                                                |                                                       |                                                                    |    |        |             |
| (          | Jobs                  |             |                                                                |                                                       |                                                                    |    |        |             |
| R          | Tools & Services      | >           |                                                                |                                                       |                                                                    |    |        |             |
| (2)        | Settings              | >           |                                                                |                                                       |                                                                    |    |        |             |
|            |                       |             |                                                                |                                                       |                                                                    |    |        |             |

이미지 3. FMC를 온보딩하는 다양한 방법

CDO 인벤토리에 표시할 수 있도록 FMC의 이름을 지정합니다.

CDO가 보드 프로세스에 대한 연결을 설정할 수 있도록 올바른 GUI 포트를 사용하여 FMC IP 주소, 호스트 이름 또는 FQDN을 입력합니다.

| -Intellet Defense Orchestrator Services                                                                                                    |                                         |                                                                      | Q Search 📴 - 🛆 - 📇 🗇 -                        |
|----------------------------------------------------------------------------------------------------|-----------------------------------------|----------------------------------------------------------------------|-----------------------------------------------|
| Hide Menu           Image: A state of the state of the state of | Follow the steps below                  |                                                                      | Cancel                                        |
| C Multicloud<br>Defense                                                                                                    |                                         |                                                                      |                                               |
| Configuration                                                                                                    |                                         | Discover From SecureX Use                                            | Gredentials                                   |
| (a) Policies >                                                                                                    |                                         | Account Onboarding<br>Auto-discovery of On-Prem FMCs address or host | a device using an IP<br>t name and a username |
| Objects >                                                                                                    | Firewall Management Ce                  | from SecureX tenant and passw                                        | ord (Version 6.4+)                            |
| «Å» VPN >                                                                                                    | Cisco Secure Firewall Manager<br>Center | ent.                                                                 |                                               |
| Events & Monitoring                                                                                                    | Device Details                          | FMC                                                                  |                                               |
| √r Analytics >                                                                                                    | •                                       | (Version 6.4+)                                                       |                                               |
| Change Log                                                                                                    |                                         | Select Secure Device Connector                                       |                                               |
| (+) Jobs                                                                                                    |                                         |                                                                      |                                               |
| 🛠 Tools & Services >                                                                                                    |                                         | Device Name<br>MvFMC                                                 |                                               |
| Settings >                                                                                                    |                                         | ocation                                                              |                                               |
|                                                                                                    |                                         |                                                                      |                                               |
|                                                                                                    |                                         | Next                                                                 |                                               |

이미지 4. *FMC* 정보.

#### 디바이스 자격 증명을 입력합니다.

| cisco         | Defense Orchestrate   | or Services |                                      |                                                  |                                       |                                            |                                      | Q Search                                       | C                                                          | 7-    | ۵.     | 4 | ? - |
|---------------|-----------------------|-------------|--------------------------------------|--------------------------------------------------|---------------------------------------|--------------------------------------------|--------------------------------------|------------------------------------------------|------------------------------------------------------------|-------|--------|---|-----|
| ≡             | Hide Menu             |             | Follow the steps below               |                                                  |                                       |                                            |                                      |                                                |                                                            |       | Cance  | 4 |     |
|               | Dashboard             |             | ronom the orepo beron                |                                                  |                                       |                                            |                                      |                                                |                                                            |       | Curree |   |     |
| $\bigcirc$    | Multicloud<br>Defense |             |                                      |                                                  |                                       |                                            |                                      |                                                |                                                            |       |        |   |     |
|               | Inventory             |             | afila                                |                                                  | 6                                     | <b>.</b>                                   |                                      |                                                |                                                            |       |        |   |     |
| Cont          | figuration            |             |                                      |                                                  | Discover Fr                           | om SecureX                                 | Use                                  | Credentials                                    |                                                            |       |        |   |     |
| ٢             | Policies              | >           |                                      |                                                  | Acc<br>Auto-discovery                 | ount<br>of On-Prem FMCs                    | Onboarding<br>address or hos         | a device using an IP<br>st name and a username |                                                            |       |        |   |     |
| $\circledast$ | Objects               | >           | Eirewall Management                  | Center                                           | from Secu                             | ureX tenant                                | and passv                            | word (Version 6.4+)                            |                                                            |       |        |   |     |
| •Å•           | VPN                   | >           | Cisco Secure Firewall Mana<br>Center | gement                                           |                                       |                                            |                                      |                                                |                                                            |       |        |   |     |
| Ever          | nts & Monitoring      |             | 2 Cradentials                        |                                                  |                                       |                                            |                                      |                                                |                                                            |       |        |   |     |
|               | Analytics             | >           | Credentials                          | W ci                                             | le recommend cre<br>ustom user role w | ating a new On-Pre<br>ith "Devices" and "S | m FMC user with<br>vstem" permission | a system-provided A<br>ons for the sole purpo  | dministrator user role or a<br>se of onboarding. If you on | board |        |   |     |
| ٢             | Change Log            |             |                                      | <li>and and and and and and and and and and</li> | n On-Prem FMC a<br>nboarding fails.   | nd then simultaneou                        | usly log into that                   | On-Prem FMC with th                            | e same login credentials,                                  |       |        |   |     |
| (*)           | Jobs                  |             |                                      | F                                                | TDs to Cloud.                         | e the user has Admi                        | nistrator role ir y                  | ou are onboarding thi                          | s On-Prem FMC for migrati                                  | ng    |        |   |     |
| R             | Tools & Services      | >           |                                      | A Before p                                       | proceeding, please                    | e download the cert                        | lificate and verify                  | v that it is authentic.                        |                                                            |       |        |   |     |
| (2)           | Settings              | >           |                                      | This preve                                       | nts your credentia                    | als from being redire                      | cted to a third pa                   | arty.                                          |                                                            |       |        |   |     |
|               |                       |             |                                      | Username                                         |                                       |                                            |                                      |                                                |                                                            |       | _      |   |     |
|               |                       |             |                                      | Usernam                                          | e                                     |                                            |                                      |                                                |                                                            |       |        |   |     |
|               |                       |             |                                      | Password                                         |                                       |                                            |                                      |                                                |                                                            |       |        |   |     |
|               |                       |             |                                      | Password                                         | đ                                     |                                            |                                      |                                                |                                                            |       |        |   |     |
|               |                       |             |                                      | Next                                             |                                       |                                            |                                      |                                                |                                                            |       |        |   |     |

이미지 5. FMC 자격 증명.

이제 온보딩 프로세스가 시작되었습니다. 프로세스Go To Services 를 표시하려면 선택합니다.

| -ili-ili-<br>cisco | Defense Orchestrato   | or Services |                                       |           |                                                                             | Q Search                                                               | ¢ <b>7</b> • | ¢• #   | ? |
|--------------------|-----------------------|-------------|---------------------------------------|-----------|-----------------------------------------------------------------------------|------------------------------------------------------------------------|--------------|--------|---|
| ≡                  | Hide Menu             |             |                                       |           |                                                                             |                                                                        |              |        |   |
|                    | Dashboard             |             | Follow the steps below                |           |                                                                             |                                                                        |              | Cancel |   |
| $\bigcirc$         | Multicloud<br>Defense |             |                                       |           |                                                                             |                                                                        |              |        |   |
|                    | Inventory             |             | هي                                    |           |                                                                             |                                                                        |              |        |   |
| Confi              | guration              |             |                                       |           | Discover From SecureX                                                       | Use Credentials                                                        |              |        |   |
| ٢                  | Policies              | >           |                                       |           | Account<br>Auto-discovery of On-Prem FMCs                                   | Onboarding a device using an IP<br>address or host name and a username |              |        |   |
| $\otimes$          | Objects               | >           |                                       |           | from SecureX tenant                                                         | and password (Version 6.4+)                                            |              |        |   |
| •Å•                | VPN                   | >           | Cisco Secure Firewall Manag<br>Center | pement    |                                                                             |                                                                        |              |        |   |
| Event              | s & Monitoring        |             | •                                     |           |                                                                             |                                                                        |              |        |   |
|                    | Analytics             | >           | 1 Device Details                      | Name: Myl | FMC, Location: 3                                                            |                                                                        |              |        |   |
| ٩                  | Change Log            |             | 2 Credentials                         | Successfu | Illy connected to MyFMC at 2                                                | _                                                                      |              |        |   |
| (#)                | Jobs                  |             | 0                                     |           |                                                                             |                                                                        |              |        |   |
| R                  | Tools & Services      | ,           | 3 Done                                | O This ma | rice is now onboarding.<br>ry take a long time to finish. You can check the | e status of the device on the Devices and Sr                           | rvices page. |        |   |
| -{ô}-              | Settings              | >           |                                       | Add Labe  | bel groups and labels                                                       |                                                                        | +            |        |   |
|                    |                       |             |                                       | Go To s   | Services                                                                    |                                                                        |              |        |   |
|                    |                       |             |                                       |           |                                                                             |                                                                        |              |        |   |
|                    |                       |             |                                       |           |                                                                             |                                                                        |              |        |   |

이미지 6. 온보딩 프로세스를 시작합니다.

#### 상태가 로 표시되면 온보딩 프로세스가 완료됩니다 synced.

| Hide Menu              |   |     |                                                  |                 |         |                     |          |                      | > | MyFMC 🛛                                                                         |                                            |    |
|------------------------|---|-----|--------------------------------------------------|-----------------|---------|---------------------|----------|----------------------|---|---------------------------------------------------------------------------------|--------------------------------------------|----|
| Lashboard              |   | Q   | Search by Device Name, IP Address, or Serial Nur | nber            |         |                     |          | <b>2</b> +           |   | On-Prem FMC                                                                     | 3 🕼                                        |    |
| Multicloud     Defense |   | FMC | Secure Connectors                                |                 |         |                     |          |                      |   | Device Details                                                                  |                                            | v  |
| Inventory              |   |     | Name                                             | Version         | Devices | Туре                | Status   | Last Heartbeat       |   | Location<br>Version<br>Geo Version                                              | 3<br>7.4.1-build 172<br>None               |    |
| Configuration          |   | 0   | Cloud-Delivered FMC                              | 20240307        | ⊜1      | Cloud-Delivered FMC | C Active | 05/14/2024, 15:30:10 |   | VDB Version                                                                     | 384                                        |    |
| Policies               | > | 0   | MyFMC                                            | 7.4.1-build 172 | ⊜1      | On-Prem FMC         | O Synced | 05/14/2024, 15:29:27 |   | Onboarding<br>Method                                                            | credential                                 |    |
| Objects                | > |     |                                                  |                 |         |                     |          |                      |   |                                                                                 |                                            |    |
| "Å» VPN                | > |     |                                                  |                 |         |                     |          |                      |   | O Synced                                                                        |                                            |    |
| Events & Monitoring    |   |     |                                                  |                 |         |                     |          |                      |   | Your device's cor                                                               | infiguration is up-to-date.                |    |
| √r Analytics           | > |     |                                                  |                 |         |                     |          |                      |   | CHECK FOI CH                                                                    | ange a                                     |    |
| ( Change Log           |   |     |                                                  |                 |         |                     |          |                      |   | Actions                                                                         |                                            | v  |
| 📥 Jobs                 |   |     |                                                  |                 |         |                     |          |                      |   | # Reconnect                                                                     |                                            |    |
| 😤 Tools & Services     | • |     |                                                  |                 |         |                     |          |                      |   | <ul> <li>Deploymer</li> <li>Updates 2</li> </ul>                                | nt 🕑                                       |    |
| Settings               | > |     |                                                  |                 |         |                     |          |                      |   | Workflows     API Explore     Settings     Assign Obj     Remove Or     devices | er C*<br>ects<br>-Prem FMC and its manager | d  |
|                        |   |     |                                                  |                 |         |                     |          |                      |   | Management                                                                      |                                            | ¥. |
|                        |   |     |                                                  |                 |         |                     |          |                      |   | <ul> <li>Devices C</li> <li>Policies C</li> <li>Objects C</li> </ul>            |                                            |    |

이미지 7. 온보딩 프로세스가 완료되었습니다.

#### 2.- FTD 디바이스를 OnPrem FMC에서 cdFMC로 마이그레이션

OnPrem FMC 온보딩 프로세스가 완료되면 FTD 디바이스 마이그레이션을 시작할 수 있습니다.

Migrate Tools & Services > Migrate FTD to cdFMCFTD to cdFMC(FTD를 cdFMC로 마이그레이션) 페이지로 이동한 다음 화면 오른쪽 상단에 파란색 추가 버튼이 있음을 확인하고 추가 버튼을 선택합니다.

| disco Defense Orchestrat | or | Migrate FTD to cdFMC                        |                |                                            | Q Search | ¢ <b>7</b> ∙ | ۵. | ⇔ | • | cisco-mex-east<br>Imatuscl@cisco.com |
|--------------------------|----|---------------------------------------------|----------------|--------------------------------------------|----------|--------------|----|---|---|--------------------------------------|
| Hide Menu                | (  | Q Search by Name, Device Name or IP Address |                |                                            |          |              |    |   |   | C +                                  |
| ashboard                 |    | Name                                        | Number of FTDs | Status                                     |          | Last Updated |    |   |   | Actions                              |
| Multicloud<br>Defense    |    |                                             |                | No migrations found. Begin FTD Migration t | to cloud |              |    |   |   |                                      |
| Inventory                |    |                                             |                |                                            |          |              |    |   |   |                                      |
| Configuration            |    |                                             |                |                                            |          |              |    |   |   |                                      |
| Policies                 | >  |                                             |                |                                            |          |              |    |   |   |                                      |
| Objects                  | >  |                                             |                |                                            |          |              |    |   |   |                                      |
| ₀å₀ VPN                  | >  |                                             |                |                                            |          |              |    |   |   |                                      |
| Events & Monitoring      |    |                                             |                |                                            |          |              |    |   |   |                                      |
| $\sqrt{r}$ Analytics     | >  |                                             |                |                                            |          |              |    |   |   |                                      |
| ( Change Log             |    |                                             |                |                                            |          |              |    |   |   |                                      |
| 🛗 Jobs                   |    |                                             |                |                                            |          |              |    |   |   |                                      |
| 😤 Tools & Services       |    |                                             |                |                                            |          |              |    |   |   |                                      |
| {§} Settings             | >  |                                             |                |                                            |          |              |    |   |   |                                      |
|                          |    |                                             |                |                                            |          |              |    |   |   |                                      |

이미지 8. FTD를 cdFMC로 마이그레이션합니다.

#### FTD를 마이그레이션할 FMC를 선택합니다.

| disce Defense Orchestra                                                           | tor Migrat | e FTD to cdFMC                                        |                                    |                                                                |                                                 |              |                   |              | Q Search                    | ¢ <b>7</b> •    | ٥. | ⇔ | ? • | cisco-mex-east_<br>Imatuscl@cisco.com |
|-----------------------------------------------------------------------------------|------------|-------------------------------------------------------|------------------------------------|----------------------------------------------------------------|-------------------------------------------------|--------------|-------------------|--------------|-----------------------------|-----------------|----|---|-----|---------------------------------------|
| Hide Menu                                                                         |            | Migrate FTD to cdFMC<br>Migrate FTD from OnPrem FMC t | to cloud                           |                                                                |                                                 |              |                   |              |                             |                 |    |   |     | Cancel                                |
| Dashboard     Multicloud     Defense     Inventory     Configuration     Policies | 3          | Select OnPrem FMC                                     | 1 Ensu<br>2 After<br>Availa<br>Myf | re that you have or<br>your OnPrem FMC<br>ible OnPrem FMCs (7. | nboarded your O<br>C has been onboi<br>2* only) | DnPrem FMC t | to CDO via Creder | ntials or Se | cureX. Onboard an OnPrem FM | C or learn more |    |   |     |                                       |
| Objects                                                                           | >          |                                                       | Nex                                | đ                                                              |                                                 | J            |                   |              |                             |                 |    |   |     |                                       |
| 💑 VPN<br>Events & Monitoring                                                      | >          | 2 Select Devices                                      |                                    |                                                                |                                                 |              |                   |              |                             |                 |    |   |     |                                       |
| $\sqrt{r}$ Analytics                                                              | >          | 3 Finish                                              |                                    |                                                                |                                                 |              |                   |              |                             |                 |    |   |     |                                       |
| ( Change Log                                                                      |            |                                                       |                                    |                                                                |                                                 |              |                   |              |                             |                 |    |   |     |                                       |
| 📥 Jobs                                                                            |            |                                                       |                                    |                                                                |                                                 |              |                   |              |                             |                 |    |   |     |                                       |
| 😤 Tools & Services                                                                | •          |                                                       |                                    |                                                                |                                                 |              |                   |              |                             |                 |    |   |     |                                       |
| ② Settings                                                                        | >          |                                                       |                                    |                                                                |                                                 |              |                   |              |                             |                 |    |   |     |                                       |

이미지 9. OnPrem FMC를 선택합니다.

cdFMC로 마이그레이션할 FTD를 선택합니다. 드롭다운 메뉴Commit Action 에서 를 선택해야 합니다.

OnPrem FMC for Analysis(온프레미스 FMC에서 FTD 유지)와 OnPrem FMC에서 FTD 삭제의 두 가지 옵션이 있습니다.

| ⊟ Hide Menu           |               | Migrate FTD to cdFMC<br>Migrate FTD from OnPrem FMC to | cloud                                          |                                           |                                         | Cancel                                                                       |
|-----------------------|---------------|--------------------------------------------------------|------------------------------------------------|-------------------------------------------|-----------------------------------------|------------------------------------------------------------------------------|
| 📥 Dashboard           |               | Select OnPrem FMC                                      | OnPrem EMC: MyEMC                              |                                           |                                         |                                                                              |
| Multicloud<br>Defense |               |                                                        |                                                |                                           |                                         |                                                                              |
| Inventory             |               | 2 Select Devices                                       | Select FTD device(s) to migrate from OnPrem    | FMC to cloud, and specify an action in bu | lk or per device.                       | Ensure that the DNS and other required<br>configurations are correct for the |
| Configuration         |               |                                                        | Last Synced time : 9 minutes ago Sync from OnP | rem FMC now                               |                                         | selected FTD(s) to reach CDO. Learn                                          |
| Policies              | >             |                                                        | Q Name                                         | Multi-Device Act                          | Retain on OnPrem FMC for Analytics      | It's possible to revert the device back                                      |
| Objects               | >             |                                                        | Name Name                                      | Domain                                    | Commit Action                           | to its previously-managed On-Prem<br>FMC within 14 days of successfully      |
| ₀å₀ VPN               | )             |                                                        | FTDv-cloud                                     | Global                                    | Retain on OnPrem FM Retain on OnPrem FM | C for Analytics Brs, the migration job is                                    |
| Events & Monitoring   |               |                                                        |                                                |                                           | Delete FTD from OnPro                   | I with the actions you have<br>on FMC vithout requiring further              |
| √- Analytics          | >             |                                                        |                                                |                                           |                                         | n you. Learn more                                                            |
| Change Log            |               |                                                        |                                                |                                           |                                         |                                                                              |
| (+) Jobs              |               |                                                        |                                                |                                           |                                         |                                                                              |
| 😤 Tools & Services    | - <b>&gt;</b> |                                                        |                                                |                                           |                                         |                                                                              |
| Settings              | >             |                                                        |                                                |                                           |                                         |                                                                              |
|                       |               |                                                        |                                                |                                           |                                         |                                                                              |
|                       |               |                                                        | 1 device(s) selected                           |                                           | Displaying 1 of 1 results               |                                                                              |
|                       |               |                                                        | Auto deploy to FTDs after successful m         | igration 0                                |                                         |                                                                              |
|                       |               |                                                        | Migrate FTD to cdFMC                           |                                           |                                         |                                                                              |
|                       |               |                                                        |                                                |                                           |                                         |                                                                              |

이미지 10. Devices를 선택합니다.

마이그레이션에 성공한 후 컨피그레이션을 FTD에 자동 구축하기 위해 기본적으로 활성화되는 확인란이 있습니다. 나중에 변경 사항 을 적용하려면 자동 배포 작업을 비활성화하는 옵션이 있습니다.

마이그레이션 프로세스Migrate to cdFMC 를 시작하려면 선택합니다.

| ⊟ Hide Menu                  |   | Migrate FTD to cdFMC<br>Migrate FTD from OnPrem FMC to c | loud       |                                        |                                            |                            | Cancel                                                                        |
|------------------------------|---|----------------------------------------------------------|------------|----------------------------------------|--------------------------------------------|----------------------------|-------------------------------------------------------------------------------|
| Lashboard                    |   | Select OnPrem EMC                                        | OnPrem     | EMC: MyEMC                             |                                            |                            |                                                                               |
| Multicloud<br>Defense        |   |                                                          | onrich     |                                        |                                            |                            |                                                                               |
| Inventory                    |   | 2 Select Devices                                         | Select F1  | (D device(s) to migrate from OnPrem F  | MC to cloud, and specify an action in bulk | or per device.             | Ensure that the DNS and other required     configurations are correct for the |
| Configuration                |   |                                                          | Last Sync  | ed time : 9 minutes ago Sync from OnPn | em FMC now                                 |                            | selected FTD(s) to reach CDO. Learn                                           |
| Policies                     | > |                                                          | Q          | Name                                   | Multi-Device Action                        | Multiple Actions Selected  | It's possible to revert the device back                                       |
| Objects                      | > |                                                          |            | Name                                   | Domain                                     | Commit Action              | to its previously-managed On-Prem<br>FMC within 14 days of successfully       |
| ₀å₀ VPN                      | ) |                                                          |            | FTDv-cloud                             | Global                                     | Delete FTD from OnPrem FMC | migrating to the cloud-delivered FMC.<br>After 14 days, the migration job is  |
| Events & Monitoring          |   |                                                          |            |                                        |                                            |                            | committed with the actions you have<br>selected without requiring further     |
| √ Analytics                  | > |                                                          |            |                                        |                                            |                            | action from you. Learn more                                                   |
| ( Change Log                 |   |                                                          |            |                                        |                                            |                            |                                                                               |
| (+) Jobs                     |   |                                                          |            |                                        |                                            |                            |                                                                               |
| 😤 Tools & Services           | • |                                                          |            |                                        |                                            |                            |                                                                               |
| <ol> <li>Settings</li> </ol> | > |                                                          |            |                                        |                                            |                            |                                                                               |
|                              |   |                                                          |            |                                        |                                            |                            |                                                                               |
|                              |   |                                                          | 1 device(s | i) selected                            |                                            | Displaying 1 of 1 results  |                                                                               |
|                              |   |                                                          | 🗹 Auto     | deploy to FTDs after successful mi     | gration 0                                  |                            |                                                                               |
|                              |   |                                                          | Migrat     | e FTD to cdFMC                         |                                            |                            |                                                                               |

이미지 11. 마이그레이션 프로세스를 시작합니다.

마이그레이션 프로세스가 이제 시작되었으며 일반적으로 완료하는 데 15분 정도 소요됩니다.

상태가 로 표시되면 마이그레이션 프로세스가 완료됩니다 successful.

| ⊟ Hide Menu             | Q | Search by Name, Device Name or IP Address | Displaying 1 of | 1 results                                |                          | C +     |
|-------------------------|---|-------------------------------------------|-----------------|------------------------------------------|--------------------------|---------|
| Dashboard               |   | Name                                      | Number of FTDs  | Status                                   | Last Updated             | Actions |
| C Multicloud<br>Defense |   | MyFMC_ftd-migration_2024-05-14-214124     | 1 devices       | O Migrate FTD to cdFMC job is successful | May 14, 2024, 3:52:39 PM |         |
| Inventory               |   |                                           |                 |                                          |                          |         |
| Configuration           |   |                                           |                 |                                          |                          |         |
| Policies >              |   |                                           |                 |                                          |                          |         |
| Objects >               |   |                                           |                 |                                          |                          |         |
| ₀Ď₀ VPN →               |   |                                           |                 |                                          |                          |         |
| Events & Monitoring     |   |                                           |                 |                                          |                          |         |
| √ Analytics >           |   |                                           |                 |                                          |                          |         |
| Change Log              |   |                                           |                 |                                          |                          |         |
| Jobs                    |   |                                           |                 |                                          |                          |         |
| 😤 Tools & Services 💦 🔿  |   |                                           |                 |                                          |                          |         |
| Settings >              |   |                                           |                 |                                          |                          |         |
|                         |   |                                           |                 |                                          |                          |         |
|                         |   |                                           |                 |                                          |                          |         |
|                         |   |                                           |                 |                                          |                          |         |
|                         |   |                                           |                 |                                          |                          |         |
|                         |   |                                           |                 |                                          |                          |         |
|                         |   |                                           |                 |                                          |                          |         |

이미지 12. 마이그레이션 프로세스가 완료되었습니다.

#### 3.- 변경 사항 커밋

마지막 단계는 마이그레이션 변경 사항을 커밋하는 것입니다. 14일 이내에 마이그레이션 변경 사항을 커밋할 수 있습니다. Cisco Defense Orchestrator에서 변경 사항을 자동 커밋할 때까지 기다리지 않고 변경 사항에 동의하는 경우 수동으로 마이그레이션 변경 사항을 커밋하는 것이 좋습니다. Commit Migration Changes(마이그레이션 변경 사항 커밋) 창에는 클라우드가 제공하는 방화벽 관리 센 터로 마이그레이션을 커밋하거나 디바이스를 온프레미스 관리 센터로 되돌리기 위한 남은 기간이 표시됩니다.

변경 내용을 적용하려면 화면 오른쪽에서 kebab 메뉴를 열고 Commit Migration Changes.

| Hide Menu             |    | Q Search by Name, Device Name or IP Address | Displaying 1   | of 1 results                             |               |                            | C       |
|-----------------------|----|---------------------------------------------|----------------|------------------------------------------|---------------|----------------------------|---------|
| ashboard              |    | Name                                        | Number of FTDs | Status                                   | Last Updated  |                            | Actions |
| Multicloud<br>Defense |    | B MyFMC_ftd-migration_2024-05-14-214124     | 1 devices      | O Migrate FTD to cdFMC job is successful | May 14, 2024, | 3:53:46 PM                 |         |
| Inventory             |    |                                             |                |                                          |               | El Workflows               |         |
| Configuration         |    |                                             |                |                                          |               | Download Report            |         |
| Policies              | >  |                                             |                |                                          |               | ✓ Commit Migration Changes |         |
| Objects               | ,  |                                             |                |                                          |               | 自 Remove Migration Job     |         |
| ₀⊖₀ VPN               | >  |                                             |                |                                          |               |                            | J       |
| Events & Monitoring   |    |                                             |                |                                          |               |                            |         |
| √- Analytics          | >  |                                             |                |                                          |               |                            |         |
| ( Change Log          |    |                                             |                |                                          |               |                            |         |
| (+) Jobs              |    |                                             |                |                                          |               |                            |         |
| 😤 Tools & Services    | -> |                                             |                |                                          |               |                            |         |
| §ĝ} Settings          | >  |                                             |                |                                          |               |                            |         |
|                       |    |                                             |                |                                          |               |                            |         |
|                       |    |                                             |                |                                          |               |                            |         |
|                       |    |                                             |                |                                          |               |                            |         |
|                       |    |                                             |                |                                          |               |                            |         |
|                       |    |                                             |                |                                          |               |                            |         |

이미지 13. 마이그레이션 변경 사항을 커밋합니다.

#### 가 Commit Action 올바른지 확인하고 변경 사항을 커밋할 디바이스를 선택합니다.

| Hide Menu              | Q Search by Name, Device Name or IP Address | Commit Migration Changes X                                                                                                    |                          | C +     |
|------------------------|---------------------------------------------|----------------------------------------------------------------------------------------------------|--------------------------|---------|
| Dashboard              | Name                                        | You have 13 days remaining to commit migration to cloud or revert FTD management to On-Prem FMC.                                                                                                    | Last Updated             | Actions |
| C Multicloud Defense   | MyFMC_ftd-migration_2024-05-14-214124       | Clicking Commit implements your specified actions now. You cannot "unde" later. If you do not<br>implement the changes now, your specified actions will be applied automatically after the 14-day<br>water the second participation of the second second se | May 14, 2024, 3:53:46 PM |         |
| Inventory              |                                             | evaluation period ends.                                                                                                    |                          |         |
| Configuration          |                                             | Would you like to change any actions or revert any manager choices for the following devices?                                                                                                    |                          |         |
| (a) Policies >         |                                             | Q Name Retain on OnPrem FMC for Analytics •                                                                                                    |                          |         |
| Objects >              |                                             | Nama Commit Action                                                                                                    |                          |         |
| ₀ð₀ VPN →              |                                             |                                                                                                    |                          |         |
| Events & Monitoring    |                                             | FTDy-cloud Delete FTD from OnPrem FMC                                                                                                    |                          |         |
| √r Analytics >         |                                             |                                                                                                    |                          |         |
| ( Change Log           |                                             |                                                                                                    |                          |         |
| (#) Jobs               |                                             | 0 device(s) selected Displaying 1 of 1 results                                                                                                    |                          |         |
| 😤 Tools & Services 🛛 > |                                             | The action for all chosen devices is final and can not be reverted once committed.                                                                                                    |                          |         |
| ô: Settings >          |                                             |                                                                                                    |                          |         |
|                        |                                             |                                                                                                    |                          |         |
|                        |                                             |                                                                                                    |                          |         |
|                        |                                             |                                                                                                    |                          |         |
|                        |                                             |                                                                                                    |                          |         |
|                        |                                             | Cancel                                                                                                    |                          |         |

#### 이미지 14. 변경 사항 확인 커밋

#### 변경 사항 커밋이 시작되었습니다. 일반적으로 완료하는 데 15분 정도 걸립니다.

| Hide Menu            |   | Q Search by Name, Device Name or IP Address | Displaying 1 of | 1 results                                          |                          | C +     |
|----------------------|---|---------------------------------------------|-----------------|----------------------------------------------------|--------------------------|---------|
| A Dashboard          |   | Name                                        | Number of FTDs  | Status                                             | Last Updated             | Actions |
| C Multicloud Defense |   | B MyFMC_ftd-migration_2024-05-14-214124     | 1 devices       | Committing migrate FTD to cdFMC job is in progress | May 14, 2024, 4:02:19 PM | -       |
| Inventory            |   |                                             |                 |                                                    |                          |         |
| Configuration        |   |                                             |                 |                                                    |                          |         |
| Policies             | > |                                             |                 |                                                    |                          |         |
| Objects              | > |                                             |                 |                                                    |                          |         |
| ₀å₀ VPN              | > |                                             |                 |                                                    |                          |         |
| Events & Monitoring  |   |                                             |                 |                                                    |                          |         |
| √ Analytics          | > |                                             |                 |                                                    |                          |         |
| ( Change Log         |   |                                             |                 |                                                    |                          |         |
| (#) Jobs             |   |                                             |                 |                                                    |                          |         |
| 😤 Tools & Services   |   |                                             |                 |                                                    |                          |         |
| 🔅 Settings           | > |                                             |                 |                                                    |                          |         |
|                      |   |                                             |                 |                                                    |                          |         |
|                      |   |                                             |                 |                                                    |                          |         |
|                      |   |                                             |                 |                                                    |                          |         |
|                      |   |                                             |                 |                                                    |                          |         |
|                      |   |                                             |                 |                                                    |                          |         |
|                      |   |                                             |                 |                                                    |                          |         |
|                      |   |                                             |                 |                                                    |                          |         |

이미지 15. 진행 중인 변경 사항을 커밋합니다.

마이그레이션 상태가 로 표시되고 커밋 상태가 로 표시되면 마이그레이션 Succesful 이 완료된 Comitted것입니다.

| ⊟ Hide Menu                  | ( | Q Search by Name, Device Name or IP Address | Displayi                                            | ng 1 of 1 results                            |               |                                          | C +                      |
|------------------------------|---|---------------------------------------------|-----------------------------------------------------|----------------------------------------------|---------------|------------------------------------------|--------------------------|
| Lashboard                    |   | Name                                        | Number of FTC                                       | s Status                                     |               | Last Updated                             | Actions                  |
| Multicloud<br>Defense        |   | B MyFMC_ftd-migration_2024-05-14-214124     | 1 devices                                           | <ul> <li>Migrate FTD to cdFMC job</li> </ul> | is successful | May 14, 2024, 4:04:27 P                  | м                        |
| Inventory                    |   | DEVICE NAME                                 | MIGRATION STATUS                                    |                                              | 1             | COMMIT STATUS                            | LAST UPDATED             |
| Configuration                |   | FTDv-cloud                                  | <ul> <li>Migration Successful. Deleted d</li> </ul> | evice from On-Prem FMC successfully.         |               | Committed. Deleted FTD from On-Prem FMC. | May 14, 2024, 4:02:44 PM |
| Policies                     | > |                                             |                                                     |                                              |               |                                          |                          |
| Objects                      | > |                                             |                                                     |                                              |               |                                          |                          |
| ₀å₀ VPN                      | > |                                             |                                                     |                                              |               |                                          |                          |
| Events & Monitoring          |   |                                             |                                                     |                                              |               |                                          |                          |
| -√- Analytics                | * |                                             |                                                     |                                              |               |                                          |                          |
| ( Change Log                 |   |                                             |                                                     |                                              |               |                                          |                          |
| (+) Jobs                     |   |                                             |                                                     |                                              |               |                                          |                          |
| 😤 Tools & Services           |   |                                             |                                                     |                                              |               |                                          |                          |
| <ol> <li>Settings</li> </ol> | > |                                             |                                                     |                                              |               |                                          |                          |
|                              |   |                                             |                                                     |                                              |               |                                          |                          |
|                              |   |                                             |                                                     |                                              |               |                                          |                          |
|                              |   |                                             |                                                     |                                              |               |                                          |                          |
|                              |   |                                             |                                                     |                                              |               |                                          |                          |
|                              |   |                                             |                                                     |                                              |               |                                          |                          |
|                              |   |                                             |                                                     |                                              |               |                                          |                          |

이미지 16. 마이그레이션 프로세스 및 커밋 변경 사항이 완료되었습니다.

#### 다음을 확인합니다.

OnPrem Tools & Services > Firepower Manager CenterFMC의 장치 번호가 감소했는지 탐색하고 확인합니다.

반면, cdFMC의 장치 번호가 어떻게 증가했는지 확인할 수 있습니다. 즉, 마이그레이션 프로세스가 완료됩니다.

| ⊟ Hide Menu          |                                           |                 |         |                     |          |                      | • C | loud-Delivered FMC                                       |
|----------------------|-------------------------------------------|-----------------|---------|---------------------|----------|----------------------|-----|----------------------------------------------------------|
| A Dashboard          | Q Search by Device Name, IP Address, or S | Serial Number   |         |                     |          | e 🛨                  | Ho  | stname cdo-cisco-mex-east<br>s85img.app.us.edo.cisco.com |
| C Multicloud Defense | FMC Secure Connectors                     |                 |         |                     |          |                      | Ve  | rsion 20240307                                           |
| Inventory            | Name                                      | Version         | Devices | Туре                | Status   | Last Heartbeat       | A   | ctions                                                   |
| Configuration        | Cloud-Delivered FMC                       | 20240307        | ⊜1      | Cloud-Delivered FMC | O Active | 05/14/2024, 16:00:10 |     | O Check For Changes                                      |
| Policies             | MyFMC                                     | 7.4.1-build 172 | ⊖0      | On-Prem FMC         | O Synced | 05/14/2024, 16:04:25 |     | Updates     Workflows                                    |
| Objects              |                                           |                 |         |                     |          |                      |     | API Explorer                                             |
|                      |                                           |                 |         |                     |          |                      |     | lanana anti                                              |
| Events & Monitoring  |                                           |                 |         |                     |          |                      |     | anagement                                                |
| √r Analytics         |                                           |                 |         |                     |          |                      |     | Devices                                                  |
| Change Log           |                                           |                 |         |                     |          |                      |     | Policies     Objects                                     |
| (*) Jaho             |                                           |                 |         |                     |          |                      |     | C NAT                                                    |
|                      |                                           |                 |         |                     |          |                      |     | Site to Site VPN     Remote Access VPN                   |
| 😤 Tools & Services   |                                           |                 |         |                     |          |                      |     | Platform Settings                                        |
| Settings             |                                           |                 |         |                     |          |                      | s   | ystem                                                    |
|                      |                                           |                 |         |                     |          |                      |     | © Configuration                                          |
|                      |                                           |                 |         |                     |          |                      |     | Smart Licenses                                           |
|                      |                                           |                 |         |                     |          |                      |     | Amp management     Device Health                         |
|                      |                                           |                 |         |                     |          |                      |     | 🛳 Audit                                                  |
|                      |                                           |                 |         |                     |          |                      |     | Cisco Cloud Events                                       |
|                      |                                           |                 |         |                     |          |                      |     |                                                          |

이미지 17. Firepower 관리 센터 목록

OnPrem FMC에 로그인하여 완료된 작업을 검증하면 OnPrem FMC에서 FTD가 마이그레이션되고 등록 취소된 방법을 확인할 수 있습니다.

| Firewall Management Center<br>Devices / Device Management | Overview Analysis Policies De        | evices Objects Integration | Deploy Q 🥩 🔅                                                                                             | admin ~ shada SECURE |
|-----------------------------------------------------------|--------------------------------------|----------------------------|----------------------------------------------------------------------------------------------------|----------------------|
| View By: Group 💌                                          |                                      |                            | Deployments Upgrades <b>O</b> Health Tasks                                                               |                      |
| All (0) • Error (0) • Warning (0) • Offlin                | ine (0)   Normal (0)   Deployment Pe | ending (0) • Upgrade (0)   | 20+ total 0 waiting 0 running 0 retrying 20+ success 0 failures                                          | Q, Filter            |
| Collacse All Name                                         | Model                                | Version Chassis            | Register<br>Unregistration<br>Unregistration completed.<br>FTDv-cloud - Device unregistered successfully | 95 ×                 |
| Ungrouped (0)                                             |                                      |                            | <ul> <li>Register</li> <li>Migration state change for 1 devices<br/>successfully completed</li> </ul>    | $_{2s}$ $\times$     |
|                                                           |                                      |                            | Device Configuration Export<br>Export file uploaded to edge.us.cdo.cisco.com<br>Download Export Package  | $_{5s}$ $	imes$      |
|                                                           |                                      |                            | <ul> <li>Register</li> <li>CDO state change for migration on 1 devices</li> </ul>                        | 8s ×                 |
|                                                           |                                      |                            | Remove completed tasks                                                                                   |                      |
|                                                           |                                      |                            |                                                                                                    |                      |

이미지 18. OnPrem FMC 작업 검증

#### 관련 정보

- 위협 방어를 클라우드에서 제공하는 방화벽 관리 센터로 마이그레이션
- <u>기술 지원 및 문서 Cisco Systems</u>

이 번역에 관하여

Cisco는 전 세계 사용자에게 다양한 언어로 지원 콘텐츠를 제공하기 위해 기계 번역 기술과 수작업 번역을 병행하여 이 문서를 번역했습니다. 아무리 품질이 높은 기계 번역이라도 전문 번역가의 번 역 결과물만큼 정확하지는 않습니다. Cisco Systems, Inc.는 이 같은 번역에 대해 어떠한 책임도 지지 않으며 항상 원본 영문 문서(링크 제공됨)를 참조할 것을 권장합니다.